#### CNA Insurance – Job Aid – How To Export Your UPS Address Book and Import to PitneyShip Pro

- 1) Log Into UPS CampusShip
- 2) To export Address Book information for either your Corporate Address Book or from your Personal Address Book, select **My Settings**.
- 3) Select **Export Address Book** under either the Corporate Address Book section or the Personal Address Book section in the Address Books module. Selecting either link will create an export request.
- 4) Additionally, you may select Export Corporate Address Book under Import/Export Files in the side menu of the Administer CampusShip section. Selecting the link will create your export request.

For additional information, go to the UPS support page link

### **Importing into PitneyShip Pro:**

Click on the "gear" icon and select Address Book:

|           | USPS Postage: \$110.00 + | 欲 | Р |
|-----------|--------------------------|---|---|
| & Mailing | My Settings              |   |   |
| tions     | Address Book             |   |   |

Under Address Book, click the 'Import' button:

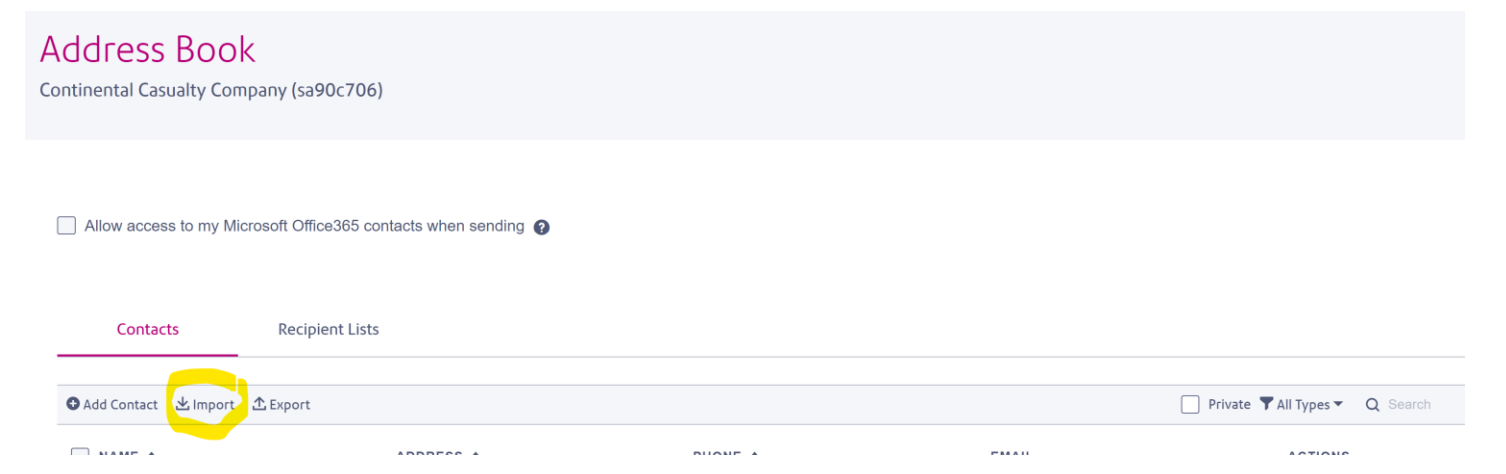

#### Select Import UPS Contacts – Download the UPS.csv template

| Import Contac                                                                                                    | ts                           |                  |                      | × |  |  |  |
|----------------------------------------------------------------------------------------------------|------------------------------|------------------|----------------------|---|--|--|--|
| Import Multiple Cor                                                                                                    | nt <mark>ac</mark> ts Import | UPS Contacts     | mport FedEx Contacts | ] |  |  |  |
| To import contacts, your file must be in .csv format. If you do not have one, use the link below to download a .csv template and build a contact list.                                                                                                    |                              |                  |                      |   |  |  |  |
| Download a UPS Download a UPS Download Download Do | .csv template                |                  |                      |   |  |  |  |
| CHOOSE A FILE TO IMPORT (.CSV FORMAT)                                                                                                    |                              |                  |                      |   |  |  |  |
| Choose File No File Chosen                                                                                                    |                              |                  |                      |   |  |  |  |
| Merge contacts with my address book                                                                                                    |                              |                  |                      |   |  |  |  |
| Replace contact                                                                                                    | s (import will ove           | rwrite contacts) |                      |   |  |  |  |
| Import contacts a                                                                                                    | as private                   |                  |                      |   |  |  |  |
|                                                                                                    |                              |                  |                      |   |  |  |  |
| Continue                                                                                                    | Cancel                       |                  |                      |   |  |  |  |

#### Complete the template by adding the information from your UPS address book export.

| A            | В             | С             | D                     | E                     | F                     | G            | Н                   | I.        | J       | К             | L               |
|--------------|---------------|---------------|-----------------------|-----------------------|-----------------------|--------------|---------------------|-----------|---------|---------------|-----------------|
| Company Name | Nick Name     | Contact Name  | Street Address Line 1 | Street Address Line 2 | Street Address Line 3 | CityTownArea | StateProvinceRegion | Postal Cd | Country | Contact Phone | Contact Tel Ext |
| Test_PB      | UPS_Import_01 | UPS_Import_01 | 27 Waterview Drive    |                       |                       | SHELTON      | СТ                  | 6484      |         | 9876543210    |                 |
|              |               |               |                       |                       |                       |              |                     |           |         |               |                 |
|              |               |               |                       |                       |                       |              |                     |           |         |               |                 |
|              |               |               |                       |                       |                       |              |                     |           |         |               |                 |
|              |               |               |                       |                       |                       |              |                     |           |         |               |                 |
|              |               |               |                       |                       |                       |              |                     |           |         |               |                 |
|              |               |               |                       |                       |                       |              |                     |           |         |               |                 |
|              |               |               |                       |                       |                       |              |                     |           |         |               |                 |
|              |               |               |                       |                       |                       |              |                     |           |         |               |                 |
|              |               |               |                       |                       |                       |              |                     |           |         |               |                 |
|              |               |               |                       |                       |                       |              |                     |           |         |               |                 |
|              |               |               |                       |                       |                       |              |                     |           |         |               |                 |
|              |               |               |                       |                       |                       |              |                     |           |         |               |                 |

Once completed, save the file as a csv to your folders/Desktop. Go back to PitneyShip Pro -> Gear -> Address Book -> Import – Select **Choose File** and select your saved file -> Select **Open** -> Check off if you want the import contacts tobe private -> Select **Continue** 

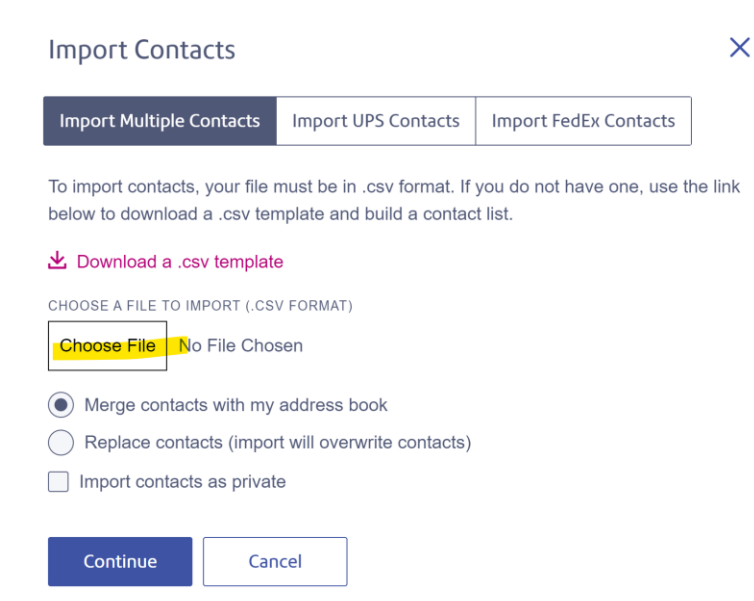

## Import Contacts

# Please map your fields with Address Book fields correctly

| ADDRESS BOOK FIELDS | YOUR CSV FIELDS                                                |  |  |  |  |
|---------------------|----------------------------------------------------------------|--|--|--|--|
| Туре                | Ignore Field                                                   |  |  |  |  |
| SubscriptionID      | Ignore Field<br>Company Name<br>Nick Name                      |  |  |  |  |
| UserID              | Contact Name<br>Street Address Line 1                          |  |  |  |  |
| ContactType         | Street Address Line 2<br>Street Address Line 3<br>CityTownArea |  |  |  |  |
| Company             | StateProvinceRegion<br>Postal Cd<br>Country                    |  |  |  |  |
| Name                | Contact Phone<br>Contact Tel Ext                               |  |  |  |  |
| Title               | Contact Email<br>Contact Fax<br>Res Ind                        |  |  |  |  |
| AddressLine1        | Loc ID<br>Cons Ind<br>Account Number                           |  |  |  |  |
| AddressLine2        | Acc Postal Cd                                                  |  |  |  |  |
| Import Cancel       |                                                                |  |  |  |  |

## ×